# ΕΞΟΧΙΚΕΣ ΚΑΤΟΙΚΙΕΣ ΣΕΚ ΟΔΗΓΟΣ ΔΙΑΔΙΚΤΥΑΚΩΝ ΚΡΑΤΗΣΕΩΝ ONLINE BOOKING MANUAL

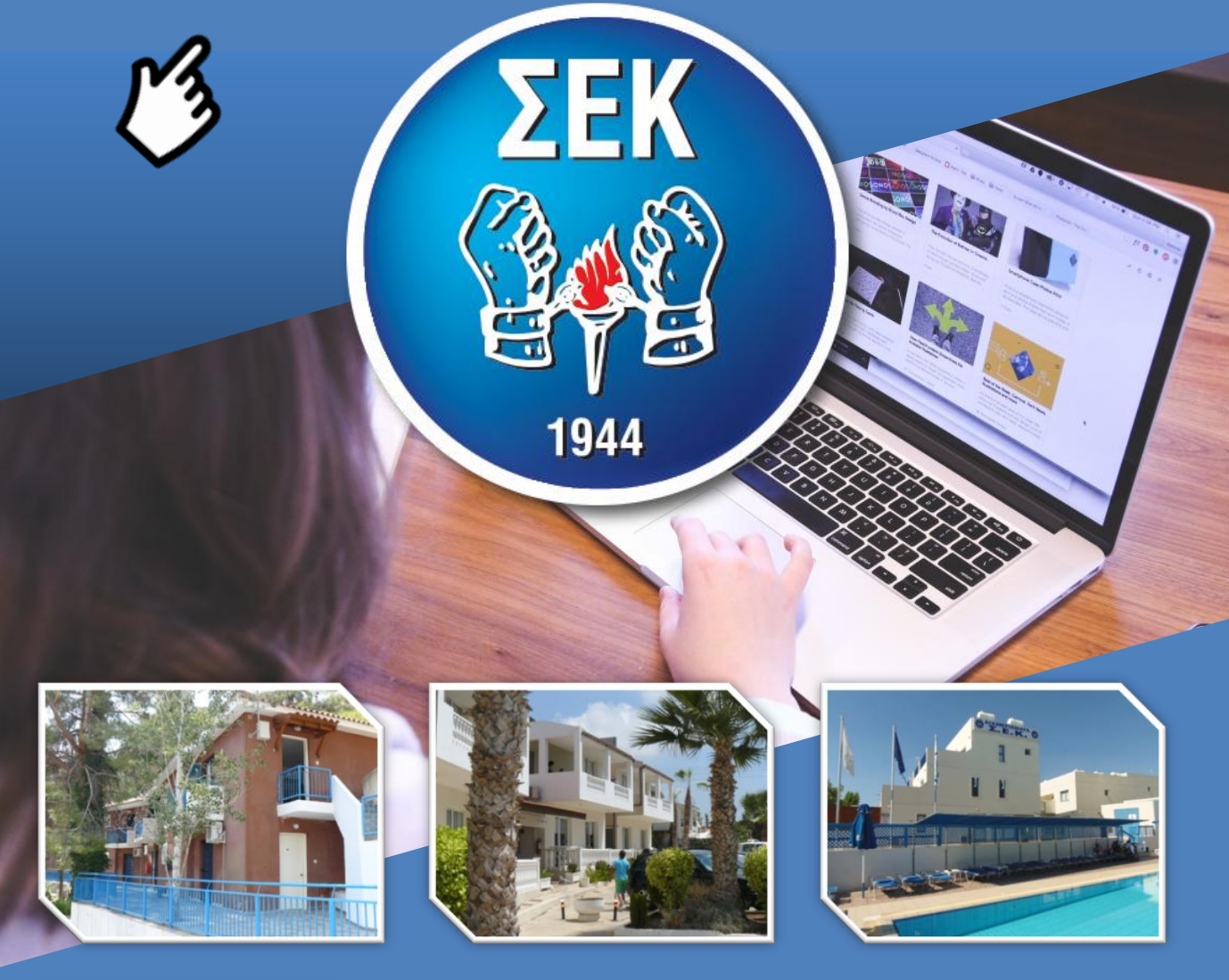

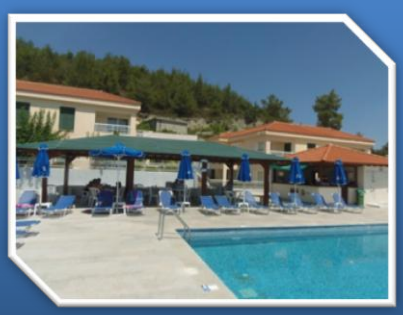

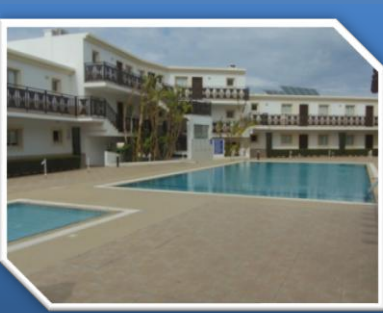

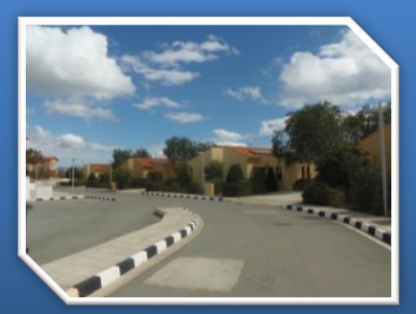

2018

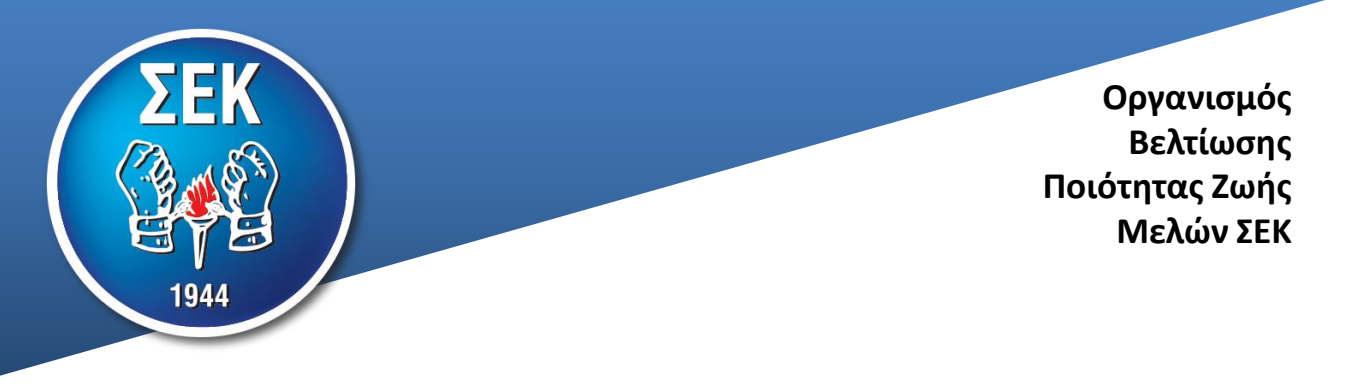

Συνάδελφοι και συναδέλφισσες

Η ΣΕΚ, στο πλαίσιο αναβάθμισης των υπηρεσιών προς τα μέλη της και αξιοποιώντας την τεχνολογία που προσφέρει το διαδίκτυο, έχει προχωρήσει στη δημιουργία νέου προγράμματος κρατήσεων στις εξοχικές κατοικίες της σε βουνό και θάλασσα.

Τα μέλη της ΣΕΚ έχουν πλέον τη δυνατότητα να κάνουν τις κρατήσεις τους (τη χειμερινή περίοδο) από τον ηλεκτρονικό τους υπολογιστή ή από το κινητό τους τηλέφωνο και παράλληλα να πληρώνουν μέσω της JCC με την πιστωτική ή την χρεωστική τους κάρτα (VISA).

Παράλληλα, για την καλοκαιρινή περίοδο ή για άλλες περιόδους αιχμής που θα χρειάζεται αίτηση, θα μπορούν να υποβάλλουν ηλεκτρονικά την αίτηση τους και εάν εγκριθούν θα έχουν τη δυνατότητα να πληρώνουν διαδικτυακά.

Το πρόγραμμα που έχει ετοιμαστεί, είναι φιλικό προς τον χρήστη και ακολουθώντας τα πιο κάτω απλά βήματα, μπορείτε να ολοκληρώσετε την κράτηση σας.

Ευχόμαστε αυτή η νέα υπηρεσία να σας είναι χρήσιμη.

Συναδελφικά,

**Πανίκος Αργυρίδης** Γενικός Οργανωτικός

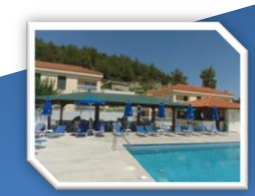

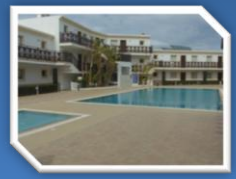

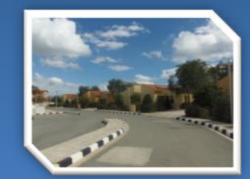

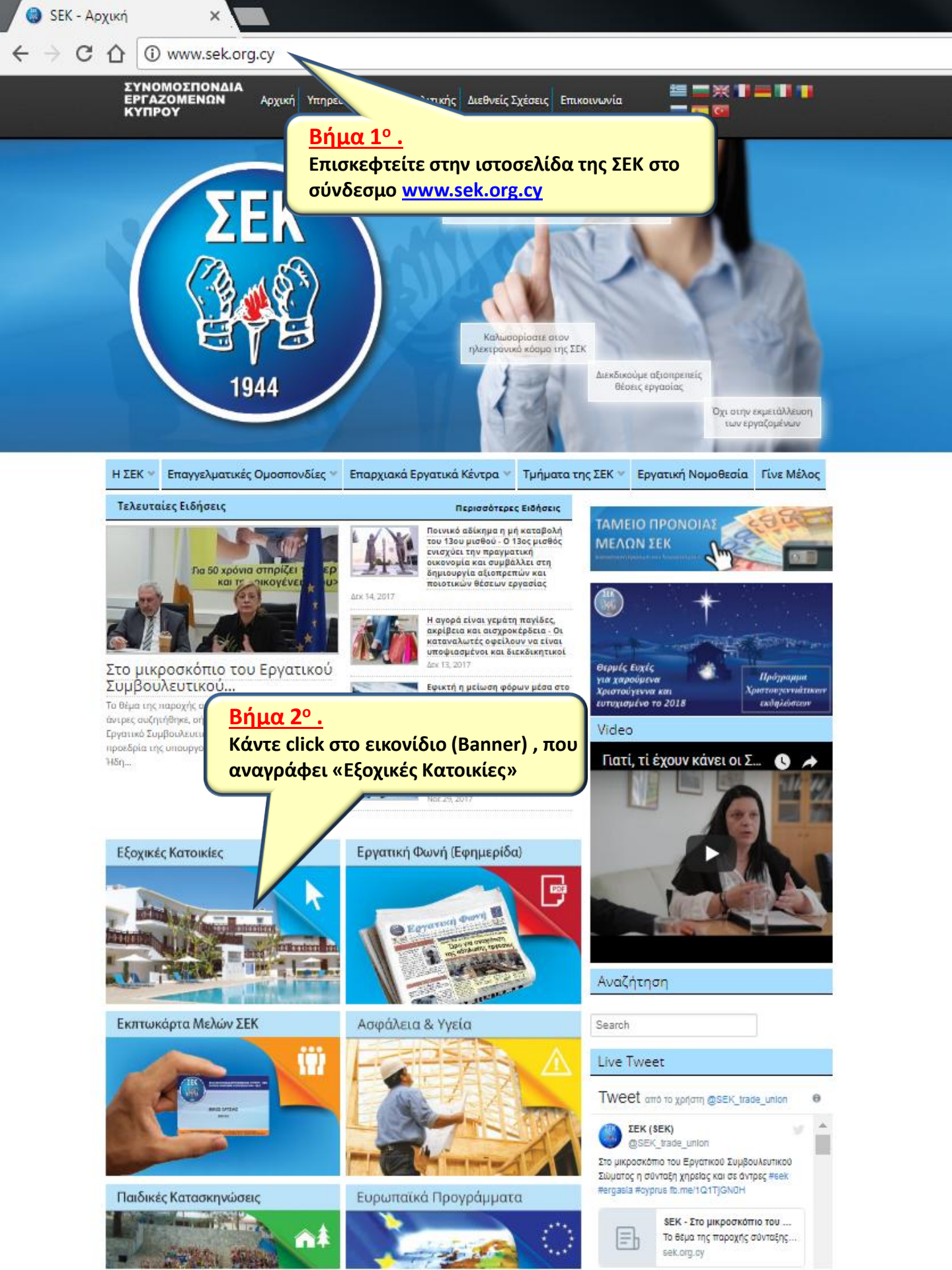

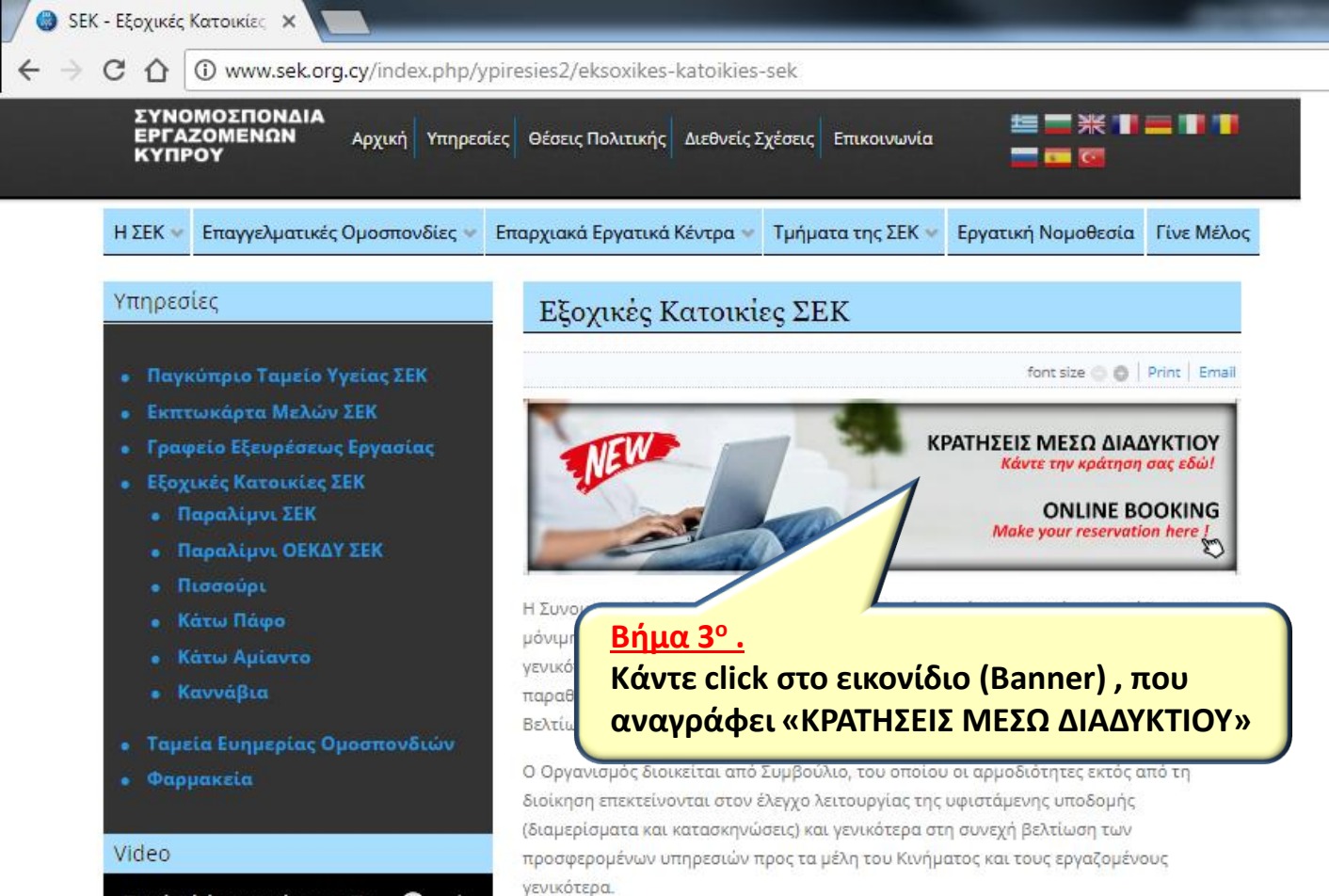

#### Γιατί, τί έχουν κάνει οι Συ... 🕓 🦽

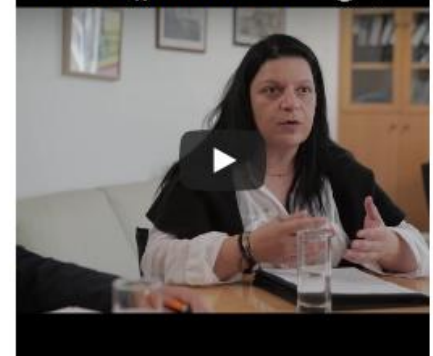

#### Live Tweet

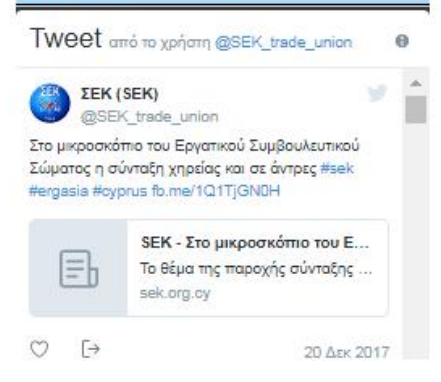

Η ΣΕΚ διαθέτει τις πιο κάτω ιδιόκτητες κατοικίες σε βουνό και θάλασσα:

- Παραλίμνι ΣΕΚ
- Παραλίμνι ΟΕΚΔΥ ΣΕΚ
- Πισσούρι
- Κάτω Πάφο
- Κάτω Αμίαντο
- Καννάβια

back to top

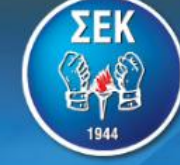

E DK

## Καλώς ήρθατε στο διαδικτυακό χώρο των εξοχικών κατοικιών της ΣΕΚ.

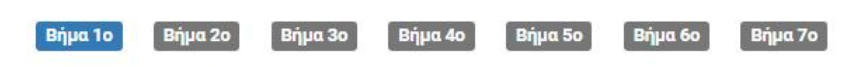

#### Παρακαλώ επιλέξτε τη περίοδο που σας ενδιαφέρει

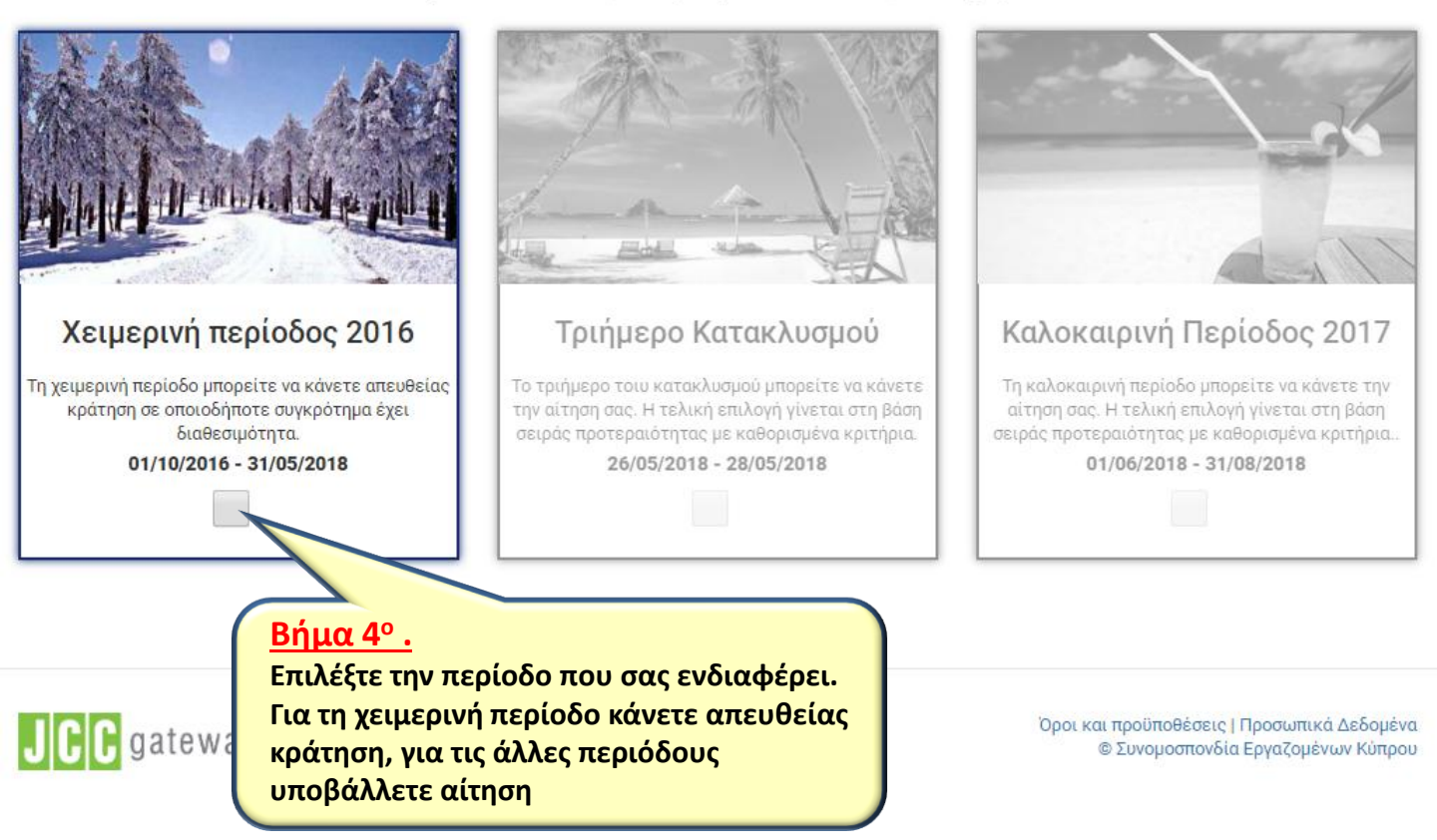

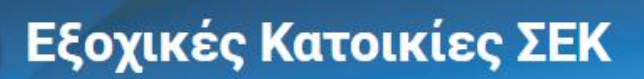

### Καλώς ήρθατε στο διαδικτυακό χώρο των εξοχικών κατοικιών της ΣΕΚ.

Βήμα 1ο Βήμα 2ο Βήμα 3ο Βήμα 4ο Βήμα 5ο Βήμα 6ο Βήμα 7ο

Ο Επιλεγμένη περίοδος: Χειμερινή περίοδος 2016

Παρακαλώ επιλέξτε το συγκρότημα που σας ενδιαφέρει

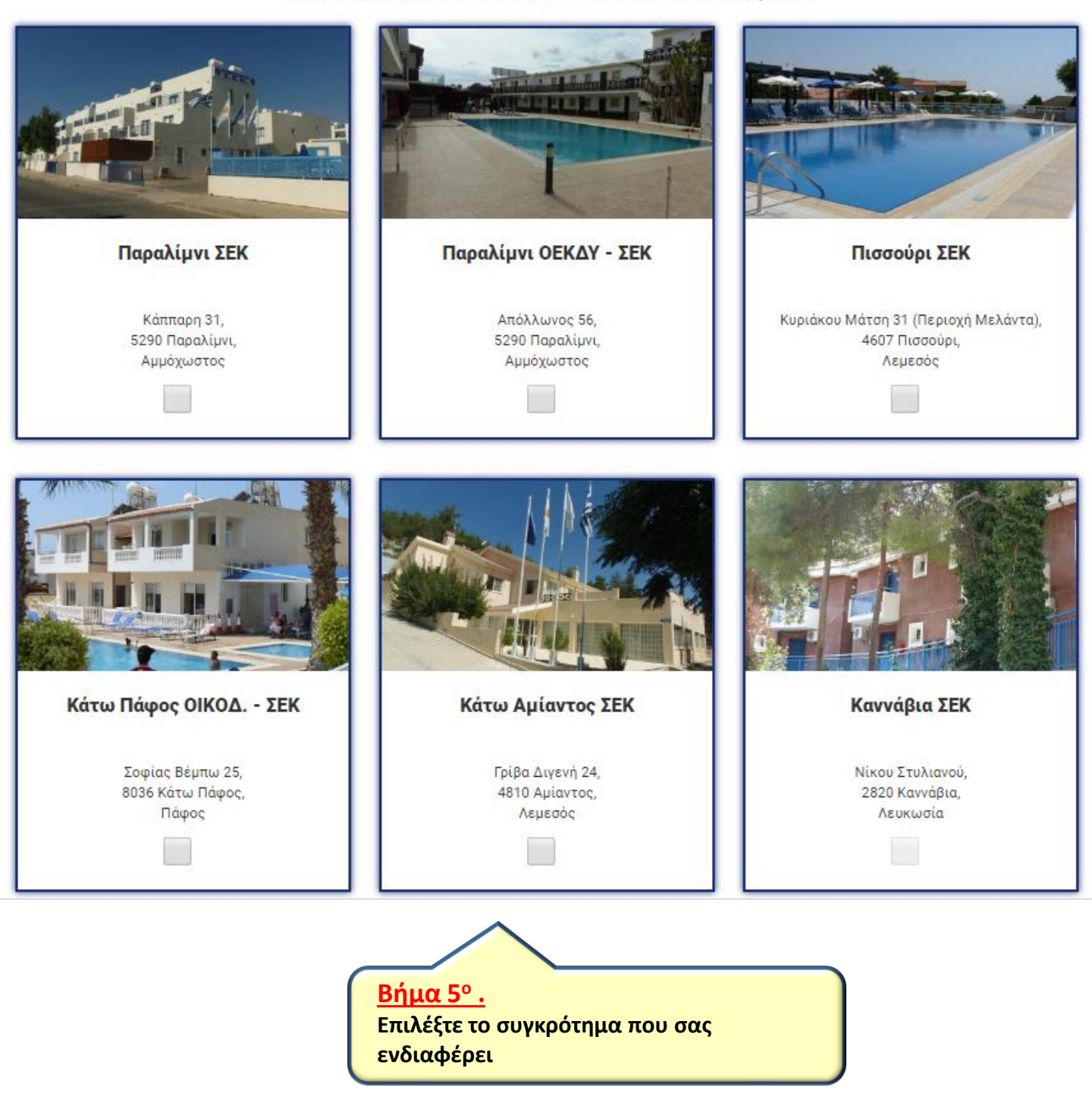

### Καλώς ήρθατε στο διαδικτυακό χώρο των εξοχικών κατοικιών της ΣΕΚ.

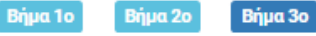

```
Βήμα 4ο
```

Βήμα 5ο

Βήμα 6ο Βήμα 7ο

- 📀 Επιλεγμένη περίοδος: Χειμερινή περίοδος 2016
- 📀 Επιλεγμένο συγκρότημα: Παραλίμνι ΣΕΚ

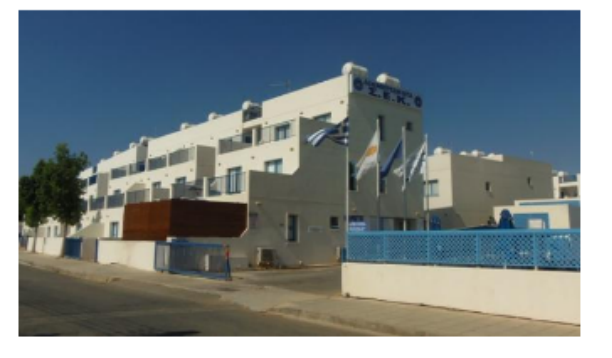

### Παραλίμνι ΣΕΚ

Στην περιοχή Παραλιμνίου το Κίνημα της ΣΕΚ μέσω του Οργανισμού, διαθέτει στην περιοχή Κάππαρη 65 διαμερίσματα (31 διαμερίσματα ενός υπνοδωματίου και 34 διαμερίσματα δύο υπνοδωματίων). Όλα τα διαμερίσματα είναι άρτια εξοπλισμένα σε έπιπλα και οικιακά σκεύη για να φιλοξενούν τους δικαιούχους. Το συγκρότημα διαθέτει διαμερίσματα κατάλληλα διαρρυθμισμένα για ικανοποίηση των αναγκών ατόμων με ειδικές ικανότητες.

**More Details** 

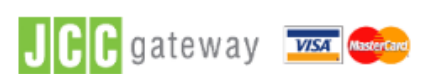

### <u>Βήμα 6° .</u>

Επιβεβαιώστε ότι το συγκρότημα που έχετε επιλέξει είναι αυτό που επιθυμείτε και παράλληλα μπορείτε να δείτε περισσότερες πληροφορίες για το συγκρότημα

Επόμενο Βήμα

. Δεδομένα ν Κύπρου

# Καλώς ήρθατε στο διαδικτυακό χώρο των εξοχικών κατοικιών της ΣΕΚ.

| <ul> <li>Επιλεγμένη περίοδος: Χειμερινή περ</li> <li>Επιλεγμένο συγκρότημα: Παραλίμνι Σ</li> </ul> | μα το Βημα 20 Βημα 30 Βημα 4<br>ίοδος 2016<br>ΣΕΚ | ο οιμαιοο οιμα                                                                                                    |              |
|----------------------------------------------------------------------------------------------------|---------------------------------------------------|----------------------------------------------------------------------------------------------------|--------------|
|                                                                                                    | Παρακαλώ επιλέξτ                                  | ε ημερομηνίες                                                                                                    |              |
| Check-in *                                                                                         | Check-out *                                       |                                                                                                    |              |
| 03-01-2018                                                                                         | 07-01-2018                                        |                                                                                                    |              |
| Π.χ., 29-12-2017                                                                                   | 0 Jan ▼ 2018 ▼                                    | February 2018 O                                                                                                    |              |
|                                                                                                    | Mo Tu We Th Fr Sa                                 | Su Mo Tu We Th Fr Sa Su                                                                                                    |              |
| <mark>Βήμα 7º .</mark><br>Επιλέξτε τις ημερα<br>ενδιαφέρουν                                        | ομηνίες που σας                                   | 7         1         2         3         4           14         5         6         7         8         9         10         11           21         12         13         14         15         16         17         18           28         19         20         21         22         23         24         25           26         27         28         26         27         28         26 | Επόμενο Βήμα |
| JCC gateway                                                                                        | kaderland                                         | <mark>Βήμα 8° .</mark><br>Προχωρήστε στο επόμ                                                                                                    | ενο βήμα     |

### Καλώς ήρθατε στο διαδικτυακό χώρο των εξοχικών κατοικιών της ΣΕΚ.

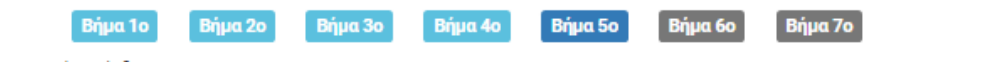

- Επιλεγμένη περίοδος: Χειμερινή περίοδος 2016
- 🧿 Επιλεγμένο συγκρότημα: Παραλίμνι ΣΕΚ
- Επιλεγμένες Ημερομηνίες: 03/01/2018 07/01/2018

#### Η διαθεσιμότητα των διαμερισμάτων κατά τις ημερομηνίες επιλογής σας είναι:

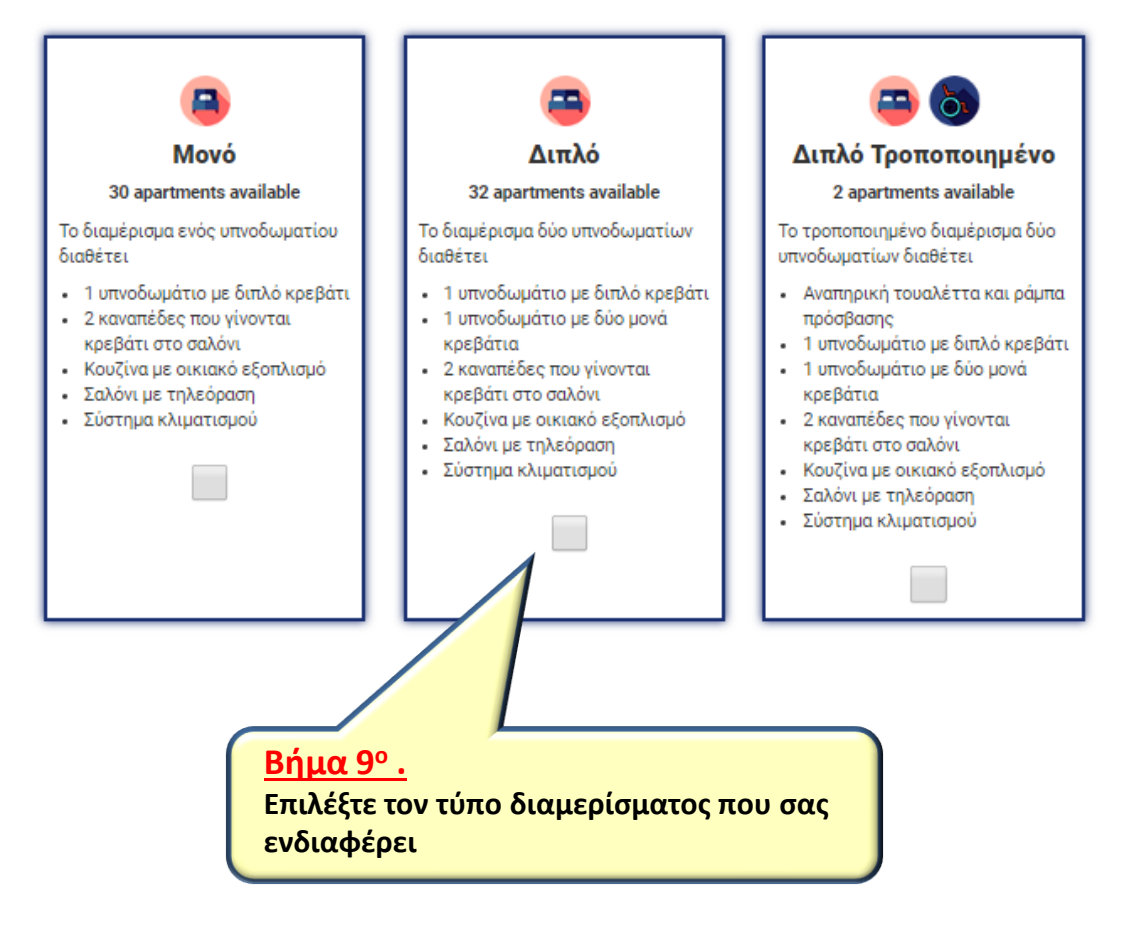

# Καλώς ήρθατε στο διαδικτυακό χώρο των εξοχικών κατοικιών της ΣΕΚ.

|               | Βήμα 1ο                                                                                                   | Βήμα 2ο Βήμα 3ο                                             | Βήμα 4ο           | Βήμα 5ο      | Βήμα 6ο | Βήμα 7ο                                                                          |
|---------------|----------------------------------------------------------------------------------------------------|-------------------------------------------------------------|-------------------|--------------|---------|----------------------------------------------------------------------------------|
| 📀 Επιλεγμέν   | νη περίοδος: Χειμερινή περίοδος 2016                                                                      |                                                             |                   |              |         |                                                                                  |
| 📀 Επιλεγμέν   | νο συγκρότημα: Παραλίμνι ΣΕΚ                                                                              |                                                             |                   |              |         |                                                                                  |
| 📀 Επιλεγμέν   | νες Ημερομηνίες: 03/01/2018 - 07/01/2                                                                     | 2018                                                        |                   |              |         |                                                                                  |
| 🔮 Επιλεγμέν   | νος τύπος διαμερίσματος: Διπλό                                                                            |                                                             |                   |              |         |                                                                                  |
| Αριθμός Ταυτό | τητας *                                                                                                   |                                                             | Ταχυ              | δρομικός Κώδ | ικας *  |                                                                                  |
| 017010        |                                                                                                    |                                                             |                   |              |         |                                                                                  |
| Επιβεβαίωση   | <u>Βήμα 10°.</u><br>Καταχωρήστε τον αρ<br>σας και τον ταχυδρο<br>διεύθυνσης διαμονή<br>πατήστε «Επιβεβαίω | οιθμό της ταυτό<br>μικό κώδικα τη<br>ις σας. Ακολού<br>υση» | τητας<br>ς<br>θως |              |         | Όροι και προϋποθέσεις   Προσωπικά Δεδομένα<br>© Συνομοσπονδία Εργαζομένων Κύπρου |

ΣFK

# Καλώς ήρθατε στο διαδικτυακό χώρο των εξοχικών κατοικιών της ΣΕΚ.

| Βήμα 1ο Βήμα                                     | 2ο Βήμα 3ο Βή              | ίμα 4ο Βήμα 5ο Β     | βήμα 6ο Βήμα 7ο         |
|--------------------------------------------------|----------------------------|----------------------|-------------------------|
| 🔮 Επιλεγμένη περίοδος: Χειμερινή περίοδος 2016   |                            |                      |                         |
| 🔮 Επιλεγμένο συγκρότημα: Παραλίμνι ΣΕΚ           |                            |                      |                         |
| Επιλεγμένες Ημερομηνίες: 03/01/2018 - 07/01/2018 |                            |                      |                         |
| 🔮 Επιλεγμένος τύπος διαμερίσματος: Διπλό         |                            |                      |                         |
| Αριθμός Ταυτότητας *                             |                            | Ταχυδρομικός Κώδικας | *                       |
| 217010-                                          |                            |                      |                         |
| Friesdairum                                      |                            |                      |                         |
| Ovoua                                            |                            | Επίθετο              |                         |
| Paris                                            |                            | Annailana            |                         |
| F mail é                                         |                            | E mail confirm *     |                         |
|                                                  |                            | E-mail confirm *     | _                       |
|                                                  |                            |                      |                         |
| Τηλέφωνο *                                       |                            | Εργοδότης *          |                         |
|                                                  |                            | -                    |                         |
| Διεύθυνση                                        |                            | Κουπόνι Φιλοξενίας   |                         |
| Επαρχία * Δήμος/Κοινότητα *                      | Ταχυδρομικός<br>Κώδικας *  |                      |                         |
| - Επιλογή -                                      | <ul> <li>Επιλογ</li> </ul> | Αριθμός ενηλίκων που | θα σας συνοδεύουν       |
| Οδός                                             | Αριθμός                    | 1                    | Ť                       |
|                                                  |                            | Αριθμός ανηλίκων που | θα σας συνοδεύουν       |
|                                                  | •                          | 0                    | Ŧ                       |
|                                                  |                            | Αριθμός βρεφών που θ | α σας συνοδεύουν        |
|                                                  |                            | 0                    | Ŧ                       |
|                                                  |                            |                      |                         |
| Συνοδεύοντες Ενήλικες                            |                            |                      |                         |
| Ονομα * Επίθετο *                                | Αρ. Ταυτότητας             | Date of Birth        | Family Relation         |
|                                                  |                            |                      | Σύζυγος 🔻               |
|                                                  |                            | Π.χ., 29-12-2017     |                         |
|                                                  |                            |                      |                         |
| Βήμα 11°.                                        |                            |                      | Erráunus Páus           |
| Καταχωρήστε όλα τα πιο πάνω                      | στοιχεία                   |                      |                         |
| που απαιτούνται                                  | <sup>n</sup>               |                      |                         |
|                                                  |                            | <b>Βήμα 12°</b> .    |                         |
|                                                  |                            | Στη συνέχεια         | επιλέξτε «Επόμενο Βήμα» |
|                                                  |                            |                      |                         |

### Καλώς ήρθατε στο διαδικτυακό χώρο των εξοχικών κατοικιών της ΣΕΚ.

Βήμα 1ο Βήμα 2ο Βήμα 3ο Βήμα 4ο Βήμα 5ο Βήμα 6ο Βήμα 7ο

Παρακαλώ ελέγξτε τα στοιχεία της κράτησης σας και προχωρήστε στην πληρωμή:

| Αριθμός Ταυτότητας: 835255                                        |                                                                                                    |                       |  |  |
|-------------------------------------------------------------------|----------------------------------------------------------------------------------------------------|-----------------------|--|--|
| Ονοματεπώνυμο: <del>Προστάλλα Οττρίλτο</del>                      |                                                                                                    |                       |  |  |
| E-mail: statesticeptilits                                         |                                                                                                    |                       |  |  |
| Τηλέφωνο:                                                         |                                                                                                    |                       |  |  |
| Διεύθυνση: Ξ <del>ενοφώντα ποι τομορίδη 11, Ξολιάτος, 2021.</del> | Επιλέξτε πώς θα θέλατε να πληρώσετε.                                                                              |                       |  |  |
| Κατάλυμα: <del>Β.φ.λίφτ.ΕΕΚ</del>                                 | Μπορείτε να πληρώσετε μέσω της                                                                                    |                       |  |  |
| Ημερομηνίες Κράτησης: 99/91/2010 - 27/01/2010                     | πιστωτικής σας κάρτας ή μπορείτε να                                                                               |                       |  |  |
| Τύπος Διαμερίσματος: <b>Διπλό</b>                                 | ολοκληριώσετε την κράτηση σας και να                                                                              |                       |  |  |
| Συνοδεύοντες Ενήλικες: Ο                                          |                                                                                                    |                       |  |  |
| Συνοδεύοντες Ανήλικοι: 0                                          | πληρωσετε στα γραφεία της ΖΕΚ σε                                                                                  |                       |  |  |
| Συνοδεύοντα Βρέφη: 1                                              | οποιαδηποτε επαρχία                                                                                               |                       |  |  |
| Χρυσοβαλάντης Αργυριδης                                           |                                                                                                    |                       |  |  |
| Τιμή Χρέωσης Κράτησης: 🤐 12.25                                    |                                                                                                    |                       |  |  |
| Τρόποι Πληρωμής *                                                 |                                                                                                    |                       |  |  |
| JCC 🔍 Διαδικτυακή πληρωμή με πιστωτική κάρτα                      |                                                                                                    |                       |  |  |
| ψή στα γραφεία της ΣΕΚ                                            | I agree with the Terms and Con When paying with JCC, a payment of the name sek.org.cy will appear in your bank so | ditions *<br>atement. |  |  |
| <u>Βήμα 13°.</u>                                                  |                                                                                                    |                       |  |  |
| <u>Βήμα 13° .</u>                                                 |                                                                                                    | νο Βήμα               |  |  |

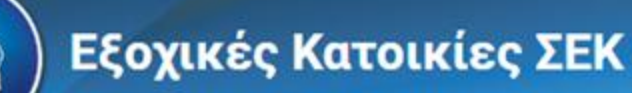

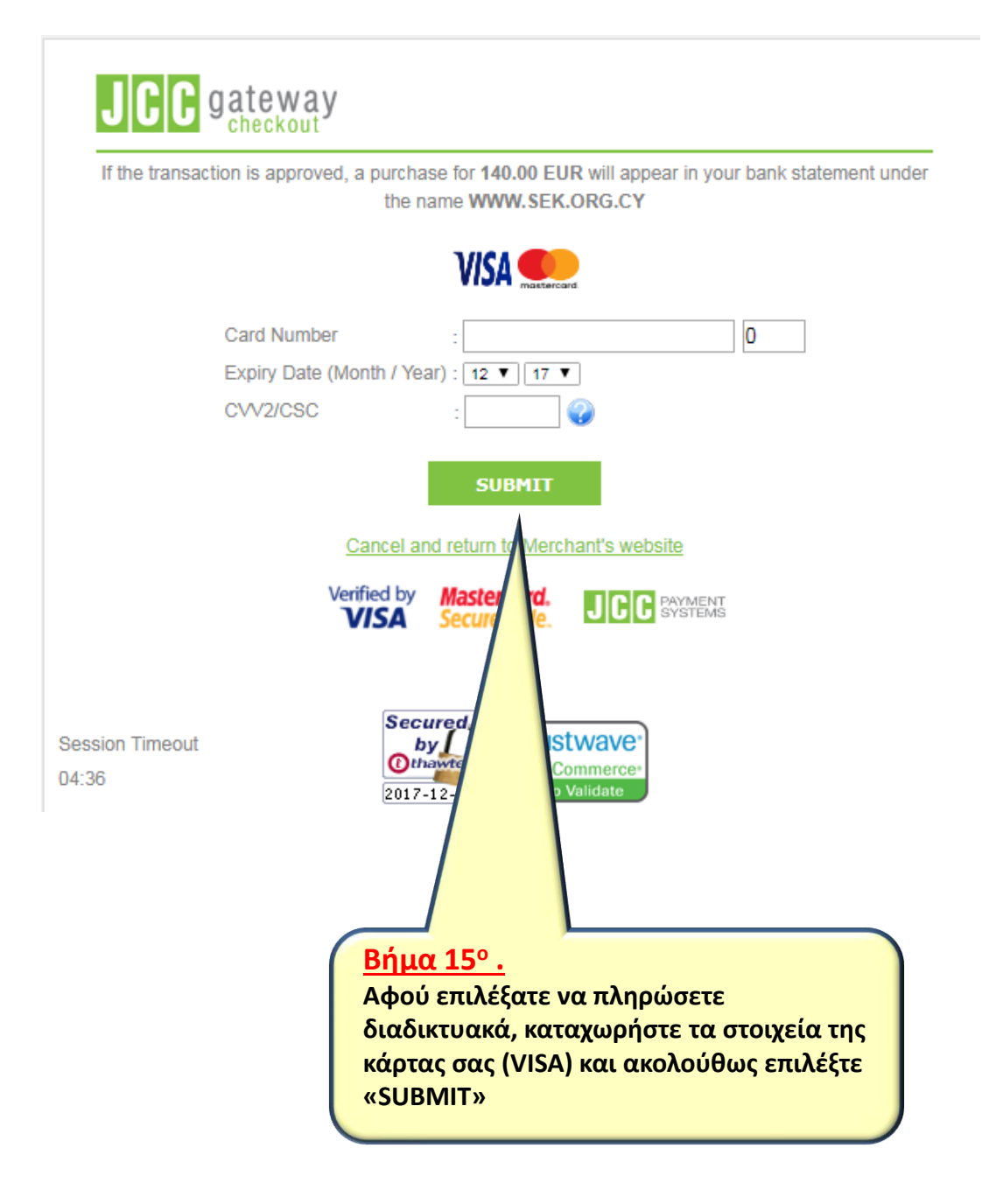

| Κρά                                                                                                    | ίτηση Α9Α2925C - 🎽                                                                                                    | <del>n piùrm</del>                                                         |                                           |
|----------------------------------------------------------------------------------------------------|----------------------------------------------------------------------------------------------------|----------------------------------------------------------------------------|-------------------------------------------|
| т                                                                                                    | ΜΟΛΟΓΙΟ ΤΟΙΣ ΜΕΤΡ                                                                                                    | ΡΗΤΟΙΣ                                                                     |                                           |
| ΣEK                                                                                                    | ΕΞΟΧΙΚΕΣ ΚΑΤΟΙΚΙΕΣ ΣΕ                                                                                                    | ΕK                                                                         |                                           |
| 1944                                                                                                    | ΚΡΑΤΗΣΗ - ΚΩΔΙΚΟΣ Α9Α2                                                                                                    | 925C                                                                       |                                           |
| 🧱 Εκτύπωση κράτησης   📑 Εκτύπωση από<br>Διοργανωτής: ΣΕΚ<br>Ομοσπονδία: ΟΗΟ                                                                                                    | όδειξης Ι 🔢 Pay Reservation Ι 😛 Επιστροφή στην αρχική σελίδα                                                                                                    | Ар. Еүүр. ФПА: 900014231<br>Никорилуја: 29/12/2017                         |                                           |
| Ιατόλυμα: Παραλίμνι ΣΕΚ<br>Ιερίοδος: 03/02/2018 - 07/02/20<br>πεύθυνος: ΘΑΝΑΣΗΣ ΕΧΙΑΔΗΣ<br>Οιουστατίουμο: Χαιατίλλο                                                                                                    | κοινωνίας: 23743750                                                                                                    |                                                                            |                                           |
| ατάλυμα: Παραλίμνι ΣΕΚ<br>Ιερίοδος: 03/02/2018 - 07/02/20<br>Ιπεύθυνος: ΘΑΝΑΣΗΣ ΕΧΙΑΔΗΣ ηλ. Επι<br>Ονοματεπώνυμο: Χρωτείλλες<br>Ταυτότητα: 35555<br>Διεύθυνση Ε-mail: 4000000<br>Τηλέφωνο Επικοινωνίας: 550<br>Διεύθυνση: 35555<br>Διεύθυνση: 355555<br>Διεύθυνση: 355555<br>Διεύθυνση: 355555<br>Διεύθυνση: 355555<br>Διεύθυνση: 355555<br>Διεύθυνση: 355555<br>Διεύθυνση: 355555<br>Διεύθυνση: 355555<br>Διεύθυνση: 35555555<br>Διεύθυνση: 35555555<br>Διεύθυνση: 3555555555<br>Διεύθυνση: 3555555555555555555555555555555555555                                                                                                    | κοινωνίας: 23743750<br>Ακάνος: 2701 Λουτωσία<br>Επιπλέον Ανήλικοι: Ο Επιπλέον Βρέφη: 1                                                                                       |                                                                            |                                           |
| ατάλυμα: Παραλίμνι ΣΕΚ<br>Ιερίοδος: 03/02/2018 - 07/02/20<br>Ιπεύθυνος: ΘΑΝΑΣΗΣ ΕΧΙΑΔΗΣ<br>Ονοματεπώνυμο: Χρωτελλοτ<br>Τουτότητα: 35555<br>Διεύθυνση Ε-mail: 45555<br>Διεύθυνση: 45555<br>Διεύθυνση: 455555<br>Διεύθυνση: 455555<br>Διεύθυνση: 455555<br>Διεύθυνση: 455555<br>Διεύθυνση: 455555<br>Διεύθυνση: 4555555<br>Διεύθυνση: 4555555555<br>Διεύθυνση: 455555555555<br>Διεύθυνση: 4555555555555555555555555555555555555                                               | κοινωνίας: 23743750<br>Απότος 2701 Ασπασία<br>Επιπλέον Ανήλικοι: Ο Επιπλέον Βρέφη: 1<br>Οσει την κράτηση και την                                                             | Χρέωση:<br>Φιλοξενία:<br>Επιχορήγηση:<br>Έκπτωση:                          | €127.4<br>€0.0<br>€0.0<br>€0.0            |
| ατάλυμα: Παραλίμνι ΣΕΚ<br>Τερίοδος: 03/02/2018 - 07/02/20<br>(πεύθυνος: ΘΑΝΑΣΗΣ ΕΧΙΑΔΗΣ<br>Ονοματεπώνυμο: Χρωτείλλετ<br>Ταυτότητα: Ξάτοτεί<br>Διεύθυνση: Ξατοτικοινωνίας: Ξάτο<br>Διεύθυνση: Ξατοτικοινωνίας: Ξάτο<br>Διεύθυνση: Ξατοτικοινωνίας: Ξατοτικοινωνίας: Ξάτο<br>Διείθου στικοινοι δια δια δια δια δια δια δια δια δια δι | κοινωνίας: 23743750<br>Απότος 2701 Ακτισσία<br>Επιπλέον Ανήλικοι: Ο<br>Επιπλέον Βρέφη: 1<br>Οσει την κράτηση και την<br>ατυπώσετε την απόδειξη σας<br>ΔΣ ΜΕΤΡΗΤΗΣ» και να το | Χρέωση:<br>Φιλοζενία:<br>Επιχορήγηση:<br>Έκπτωση:<br>Φ.Π.Α. (9%):<br>ποσό: | €127,4<br>€0.0<br>€0.0<br>€12.6<br>€140.0 |

6. Η καθαριότητα του διαμερίσματος κατά την παραμονή σας αποτελεί δική σας ευθύνη. Κατά την αναχώρηση σας πρέπει να παραδίδετε το διαμέρισμα καθαρό, το οποίο θα επιθεωρείται από τον υπεύθυνο. Σεβαστείτε αυτούς που θα παραμείνουν στο διαμέρισμα μετά από εσάς.

\*\*\* ΚΑΛΕΣ ΔΙΑΚΟΠΕΣ \*\*\*

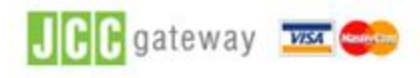

Όροι και προϋποθέσεις | Προσωπικά Δεδομένα © Συνομοσπονδία Εργαζομένων Κύπρου

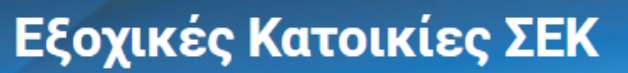

# Καλώς ήρθατε στο διαδικτυακό χώρο των εξοχικών κατοικιών της ΣΕΚ.

Βήμα 1ο Βήμα 2ο Βήμα 3ο Βήμα 4ο Βήμα 5ο Βήμα 6ο Βήμα 7ο

Παρακαλώ ελέγξτε τα στοιχεία της κράτησης σας και προχωρήστε στην πληρωμή:

| Αριθμός Ταυτότητας: 335358-                            |                                                                                           |
|--------------------------------------------------------|-------------------------------------------------------------------------------------------|
| Ονοματεπώνυμο: <del>Ηρου κάλλα Οτο μ</del> άλτο        |                                                                                           |
| E-mail: state-streephilte_gi                           |                                                                                           |
| Τηλέφωνο: *******                                      |                                                                                           |
| Διεύθυνση: Ξενοφώνταποτεομορίδη 11,Ξολαίτος, 2701 Λ    |                                                                                           |
| Κατάλυμα: Β                                            |                                                                                           |
| Ημερομηνίες Κράτησης: 99/91/2019 07/91/2019            |                                                                                           |
| Τύπος Διαμερίσματος: <b>Διπλό</b>                      |                                                                                           |
| Συνοδεύοντες Ενήλικες: 0                               |                                                                                           |
| Συνοδεύοντες Ανήλικοι: 0                               |                                                                                           |
| Συνοδεύοντα Βρέφη: <b>1</b><br>Χρυσοβαλάντης Αργυριδης |                                                                                           |
| Τιμή Χρέωσης Κράτησης: 🚓 🖘 🖘                           |                                                                                           |
|                                                        |                                                                                           |
|                                                        |                                                                                           |
| υ 🕒 🕒 Διαδικτυακή πληρωμή με πιστωτική κάρτα           |                                                                                           |
| <ul> <li>Πληρωμή στα γραφεία της ΣΕΚ</li> </ul>        |                                                                                           |
|                                                        | When paving with the payment with the name sek.org.cy will appear in your bank statement. |
| <b>Βήμα 17°</b>                                        | Επόμενο Βήμα                                                                              |
| Αν επιθυμείτε να πληρώσετε στη ΣΕΚ                     |                                                                                           |
| επιλέξτε «Πληρωμή στα γραφεία της ΣΕΚ»                 |                                                                                           |
| και το «I agree with the Terms and<br>Conditions»      |                                                                                           |
|                                                        | Βήμα 18°.                                                                                 |
|                                                        | Στη συνέχεια επιλέξτε «Επόμενο Βήμα»                                                      |
|                                                        |                                                                                           |

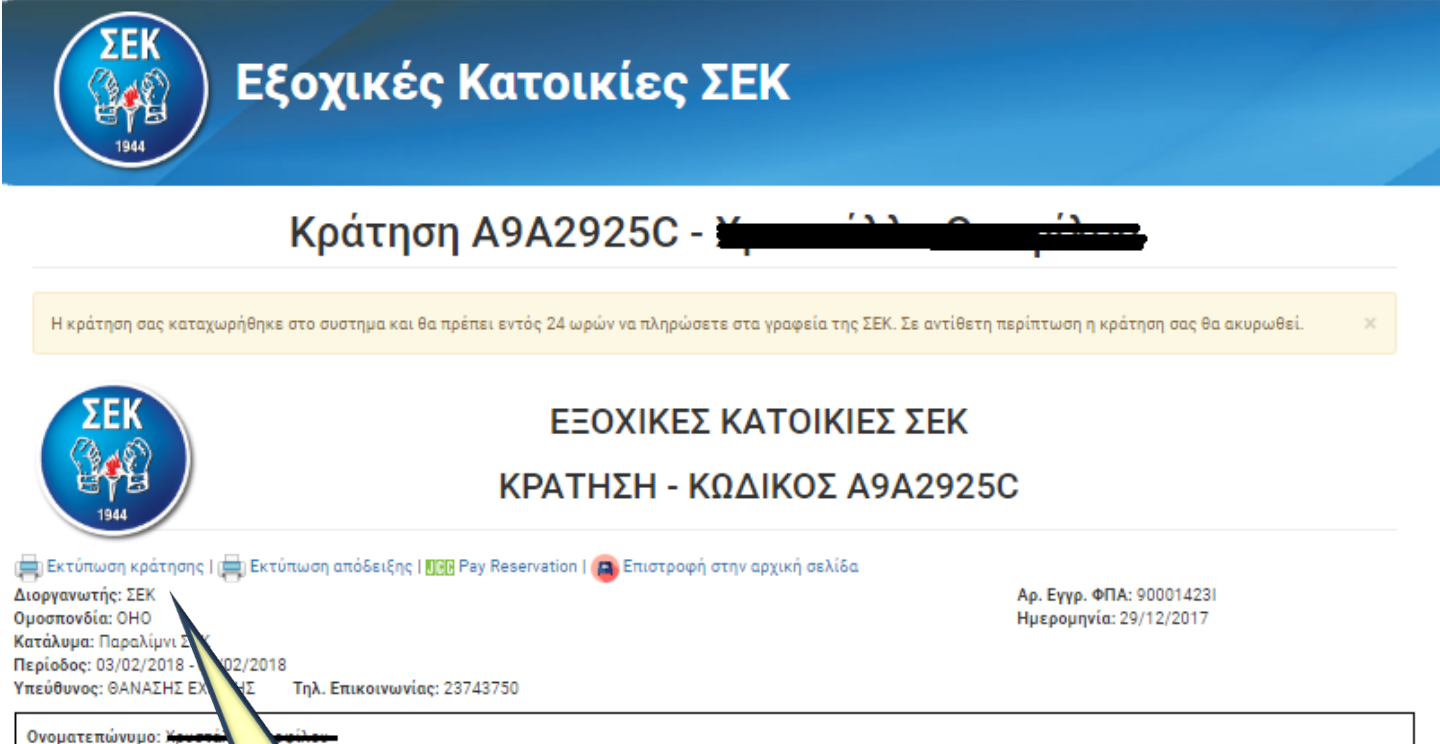

<u>Βήμα 19°.</u>
 Έχετε ολοκληρώσει την κράτηση σας και

<u>Σημειώσεις</u>

Ταυτότητα: 855953 Διεύθυνση E-mail: <del>stale the</del> Τηλέφωνο Επικοινωνίας: <del>9</del>

Στοιχεία Διαμερίσματος Διαμέρισμα: B001 - Διπλό Μπλοκ: Μπλοκ Β Επιπλέον Ενήλικες: 0

Διεύθυνση: 🖬

- 1. Δεν επιτρέπεται η παραμο
- 2. Απαγορεύεται η παραμονή
- 3. Η είσοδος στα διαμερίσμα
- πληρωμής.

4. Για άφιξη το Σάββατο. Ώρα άφιξης στα οιαμερισματα: Απο 2μ.μ. μεχρι τις ομ.μ. Νετα τις ο μ.μ. σεν θα υπαρχεί υπηρεσία για την παραχώρηση κλειδιών. Ώρα αναχώρησης: Το αργότερο μέχρι τις 10 π.μ. Για άλλες μέρες παρακαλώ επικοινωνήστε τηλεφνικά με τον Διαχειριστή για την ώρα άφιξης σας.

ν Ανήλικοι: Ο

μπορείτε να την εκτυπώσετε.

πληρωμή

ΠΡΟΣΟΧΗ: Για να μπορέσει η κράτηση να

είναι σε ισχύ, θα πρέπει να προχωρήσετε σε

Τα διαμερίσματα είναι πλήρως εξοπλισμένα. Χρειάζεται να πάρετε μαζί σας μόνο τα προσωπικά σας είδη (πετσέτες προσώπου και μπάνιου, καθώς επίσης και είδη καθαρίσμού).
 Σεντόνια και μαξιλαροθήκες θα σας δοθούν.

Επιπλέον Βρέφη: 1

6. Η καθαριότητα του διαμερίσματος κατά την παραμονή σας αποτελεί δική σας ευθύνη. Κατά την αναχώρηση σας πρέπει να παραδίδετε το διαμέρισμα καθαρό, το οποίο θα επιθεωρείται από τον υπεύθυνο. Σεβαστείτε αυτούς που θα παραμείνουν στο διαμέρισμα μετά από εσάς.

\*\*\* ΚΑΛΕΣ ΔΙΑΚΟΠΕΣ \*\*\*

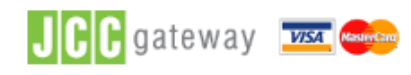

Χρέωση:

Φιλοξενία:

Έκπτωση:

Επιχορήγηση:

Φ.Π.Α. (9%):

α με την κράτηση που έχει γίνει.

Οφειλόμενο ποσό:

πολιτικής ταυτότητας του δικαιούχου και της απόδειξης

£127.40

€0.00

€0.00

£0.00

€12.60

€140.00

Σας ευχαριστούμε και σας ευχόμαστε...

# <u>Βήμα 20°.</u> ΚΑΛΗ ΞΕΚΟΥΡΑΣΗ

www.sek.org.cy Τηλ: 22849849 Τηλ: 22849850 Email: sek@sek.org.cy

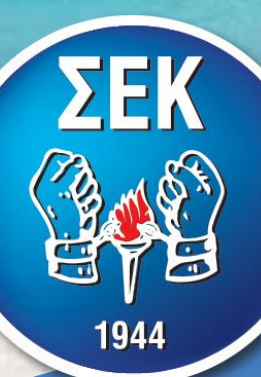